## **Creating Groups in Gmail**

- Unfortunately, Gmail has eliminated the easy way of creating group emails. For example, in order to create a group (now called a label) you need to save each parent as a contact (individually) and then create a group using their contact.
- This is a work around which really isn't that much additional work.

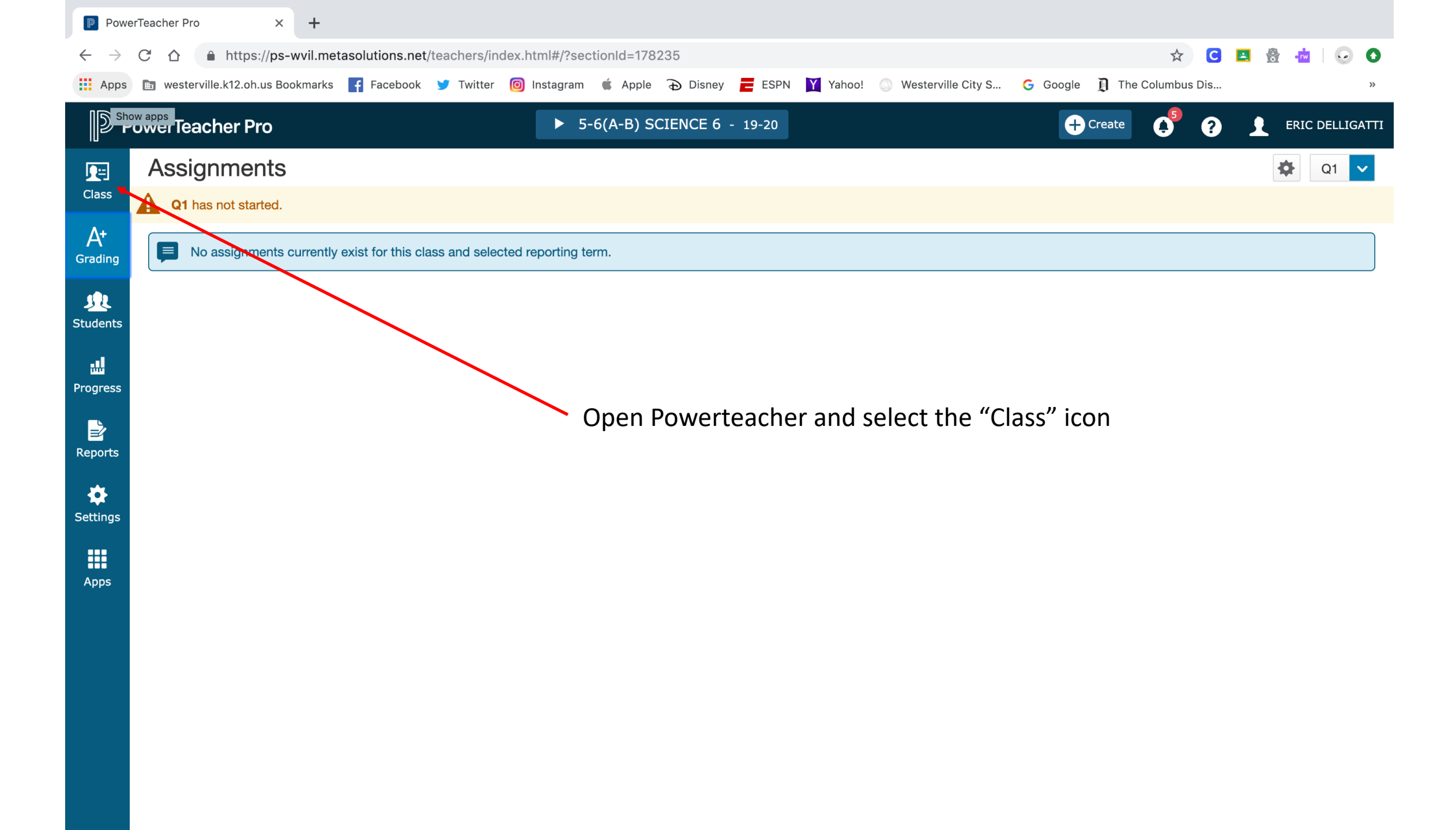

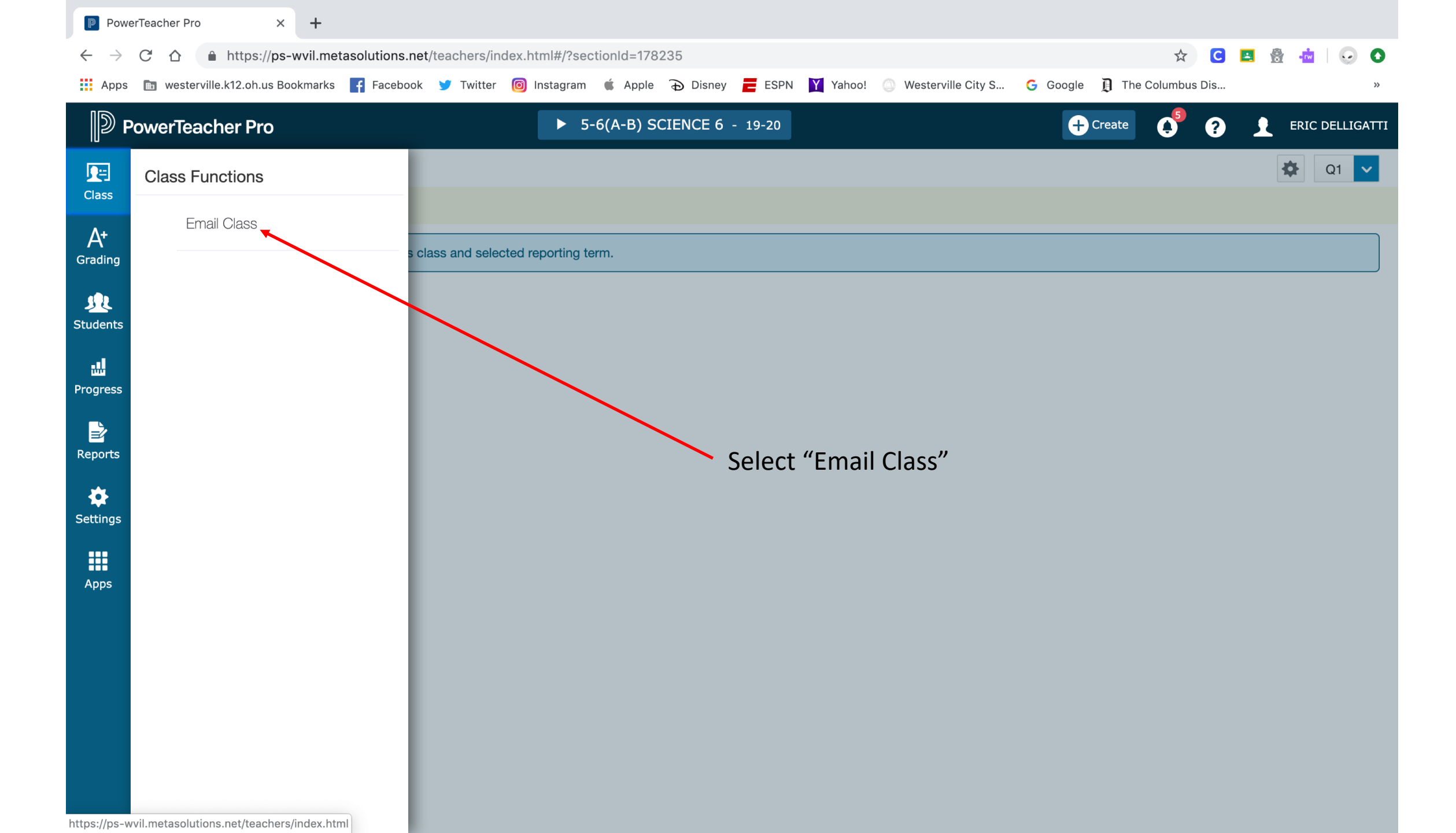

| Powe                          | erTeacher Pro | x ·                    | +                  |                 |           |               |                |             |            |                      |           |               |           |       |          |      |
|-------------------------------|---------------|------------------------|--------------------|-----------------|-----------|---------------|----------------|-------------|------------|----------------------|-----------|---------------|-----------|-------|----------|------|
| $\leftarrow \   \rightarrow $ | СÒ            | https://ps-wvi         | l.metasolutions.ne | et/teachers/ind | lex.html# | #/class/email | sectionId=1782 | 235         |            |                      |           | \$            | C 🖪       |       |          | 0    |
| Apps                          | 🖿 wester      | ville.k12.oh.us Bookm  | arks 📑 Facebool    | x 🎐 Twitter     | 🔘 Insta   | igram 🗯 Ap    | ple 🔂 Disney   | ESPN        | Yahoo!     | Westerville City S   | G Google  | 🕽 The Columbu | s Dis     |       |          | »    |
| D P                           | PowerTea      | acher Pro              |                    |                 |           | ► 5-6(A-B     | ) SCIENCE 6    | - 19-20     |            |                      | +         | Create        | ?         | ERI   | C DELLIG | ATTI |
| Class                         | 🛕 Q1 h        | as not started.        |                    |                 |           |               |                |             |            |                      |           |               |           |       |          |      |
| A+                            | Ema           | il Class               |                    | Select s        | tudent    | guardian a    | and/or parent  | t portal em | ails to co | ppy, and scroll to t | he bottom |               |           |       |          |      |
| Grading                       | STUDE         | NT NAME                |                    |                 |           | ST            | JDENT EMAIL    |             | D P        | ARENT/GUARDIAN EMA   | L         | PAREI         | VT PORTAL | EMAIL |          |      |
| <u>SR</u>                     |               |                        |                    |                 |           |               |                |             |            |                      | /-        |               |           |       |          |      |
| Students                      |               |                        |                    |                 |           |               |                |             |            |                      |           |               |           |       |          |      |
| Progress                      |               |                        |                    |                 |           |               |                |             |            |                      |           |               |           |       |          |      |
| <b>_</b>                      |               |                        |                    |                 |           |               |                |             |            |                      |           |               |           |       |          |      |
| Reports                       |               |                        | _                  |                 |           | S             | elect "Pa      | arent P     | ortal E    | Email"               |           |               |           |       |          |      |
| \$                            |               |                        |                    |                 |           | b             | ox which       | n will th   | nen se     | lect all             |           |               |           |       |          |      |
| Settings                      |               |                        |                    |                 |           | р             | arents ir      | n a clas    | S          |                      |           |               |           |       |          |      |
|                               |               |                        |                    |                 |           |               |                |             |            |                      |           |               |           |       |          |      |
| Apps                          |               |                        |                    |                 |           |               |                |             |            |                      |           |               |           |       |          |      |
|                               |               |                        | _                  |                 |           |               |                |             |            |                      |           |               |           |       |          |      |
|                               |               |                        |                    |                 |           |               |                |             |            |                      |           |               |           |       |          |      |
|                               |               |                        |                    |                 |           |               |                |             |            |                      |           |               |           |       |          |      |
|                               |               |                        |                    |                 |           |               |                |             |            |                      |           |               |           |       |          |      |
|                               |               |                        |                    |                 |           |               |                |             |            |                      |           |               |           |       |          |      |
| nttps://ps-w                  | wil metasolut | ions net/teachers/ind/ | ex html            |                 |           |               |                |             |            |                      |           |               |           |       |          |      |

| PowerTeacher Pro × +          |                                 |                        |              |           |                    |                |             |                       |                      |                |                 |
|-------------------------------|---------------------------------|------------------------|--------------|-----------|--------------------|----------------|-------------|-----------------------|----------------------|----------------|-----------------|
| $\leftarrow \   \rightarrow $ | C 🗅 https://ps-wvil.me          | etasolutions.net/teach | ers/index.ht | ml#/class | s/email?sectionId= | 178235         |             |                       |                      | ☆ C            | 😐 🔮 🤖   😳 🕥     |
| Apps                          | westerville.k12.oh.us Bookmarks | 📑 Facebook 🈏 T         | witter 🔟 I   | nstagram  | 🗯 Apple 🔂 D        | sney 🔁 ESPN    | Y Yahoo!    | Westerville City S    | G Google <u>]</u> Th | e Columbus Dis | »               |
| D P                           | owerTeacher Pro                 |                        |              | ▶ 5-      | •6(A-B) SCIENC     | E 6 - 19-20    |             |                       | + Create             | 0 0            | ERIC DELLIGATTI |
| Class                         | <b>Q1</b> has not started.      |                        |              |           |                    |                |             |                       |                      |                |                 |
| A⁺                            | Email Class                     | Se                     | elect stude  | nt, guai  | rdian and/or pa    | arent portal e | mails to co | py, and scroll to the | e bottom             |                |                 |
| Grading                       | STUDENT NAME                    |                        |              |           | STUDENT EMA        | NL.            | PA          | RENT/GUARDIAN EMAIL   |                      | PARENT PORT    | AL EMAIL        |
| <u>J</u>                      |                                 |                        |              |           |                    |                |             |                       |                      |                |                 |
| Students                      |                                 |                        | 0            |           |                    |                |             |                       |                      |                |                 |
| Progress                      |                                 |                        | 0            | -         |                    |                |             |                       |                      |                |                 |
|                               |                                 |                        |              | - 62      |                    |                |             | /                     |                      |                |                 |
| <b>E</b><br>Reports           |                                 | _                      |              | -         | When               | you do tl      | nat all     |                       |                      |                |                 |
| <b>ö</b>                      |                                 |                        |              |           | parent             | s will be      | selecte     | d                     |                      |                |                 |
| Settings                      |                                 |                        |              | -         |                    |                |             |                       |                      |                |                 |
|                               |                                 |                        |              |           |                    |                |             |                       |                      |                |                 |
| Apps                          |                                 |                        |              |           |                    |                |             |                       |                      |                |                 |
|                               |                                 |                        |              |           |                    |                |             |                       |                      |                |                 |
|                               |                                 |                        |              | -         |                    |                |             |                       |                      |                |                 |
|                               |                                 |                        |              |           |                    |                |             |                       |                      |                |                 |
|                               |                                 |                        |              |           |                    |                |             |                       |                      |                |                 |
|                               |                                 |                        |              |           |                    |                |             |                       |                      |                |                 |
|                               |                                 |                        |              |           |                    |                |             |                       |                      |                |                 |
|                               |                                 |                        |              |           |                    |                |             |                       |                      |                |                 |

| PowerTeacher Pro × +                                                                                                    |                                         |                                          |                               |                     |  |  |  |  |  |  |
|----------------------------------------------------------------------------------------------------|-----------------------------------------|------------------------------------------|-------------------------------|---------------------|--|--|--|--|--|--|
| <ul> <li>C C A https://ps-wvil.metasolutions.net/teachers/index.html#/class/email?sectionId=178235</li> <li>A C A A A A A A A A A A A A A A A A A A</li></ul> |                                         |                                          |                               |                     |  |  |  |  |  |  |
| 🗰 Apps 🛅 westerville.k12.oh.us Bookmarks 📑 Facebook 🈏 Twit                                                                                                    | ter 🔞 Instagram 🧯 Apple 🔂 Disney 뤁 ESPN | Yahoo! 🔘 Westerville City S 🤆            | ; Google <u>月</u> The Columbu | us Dis »            |  |  |  |  |  |  |
| DewerTeacher Pro                                                                                                    | ► 5-6(A-B) SCIENCE 6 - 19-20            |                                          | + Create                      | ? 👤 ERIC DELLIGATTI |  |  |  |  |  |  |
|                                                                                                    |                                         | 0                                        |                               |                     |  |  |  |  |  |  |
| Class                                                                                                    |                                         |                                          |                               |                     |  |  |  |  |  |  |
| A*                                                                                                    |                                         | 0                                        |                               |                     |  |  |  |  |  |  |
| Grading                                                                                                    |                                         |                                          |                               |                     |  |  |  |  |  |  |
| 2                                                                                                    |                                         | 0                                        |                               |                     |  |  |  |  |  |  |
| Students                                                                                                    |                                         |                                          |                               |                     |  |  |  |  |  |  |
| Progress                                                                                                    |                                         |                                          |                               |                     |  |  |  |  |  |  |
|                                                                                                    |                                         | 0                                        |                               |                     |  |  |  |  |  |  |
| Reports                                                                                                    |                                         |                                          |                               |                     |  |  |  |  |  |  |
| *                                                                                                    | Build Email                             | List<br>all program and click Build List |                               |                     |  |  |  |  |  |  |
| Settings                                                                                                    | Scrol                                   | I down to the                            |                               |                     |  |  |  |  |  |  |
|                                                                                                    | Build List                              |                                          |                               |                     |  |  |  |  |  |  |
| Apps                                                                                                    |                                         |                                          | and s                         | select "Build List" |  |  |  |  |  |  |
|                                                                                                    |                                         |                                          |                               |                     |  |  |  |  |  |  |
|                                                                                                    |                                         |                                          |                               |                     |  |  |  |  |  |  |
|                                                                                                    |                                         |                                          |                               |                     |  |  |  |  |  |  |
|                                                                                                    |                                         |                                          |                               |                     |  |  |  |  |  |  |
|                                                                                                    |                                         |                                          |                               |                     |  |  |  |  |  |  |

Copy highlighted text, and paste into the BCC (blind carbon copy) field of a new email. This will prevent parents from seeing each others' email addresses, which should be kept confidential.

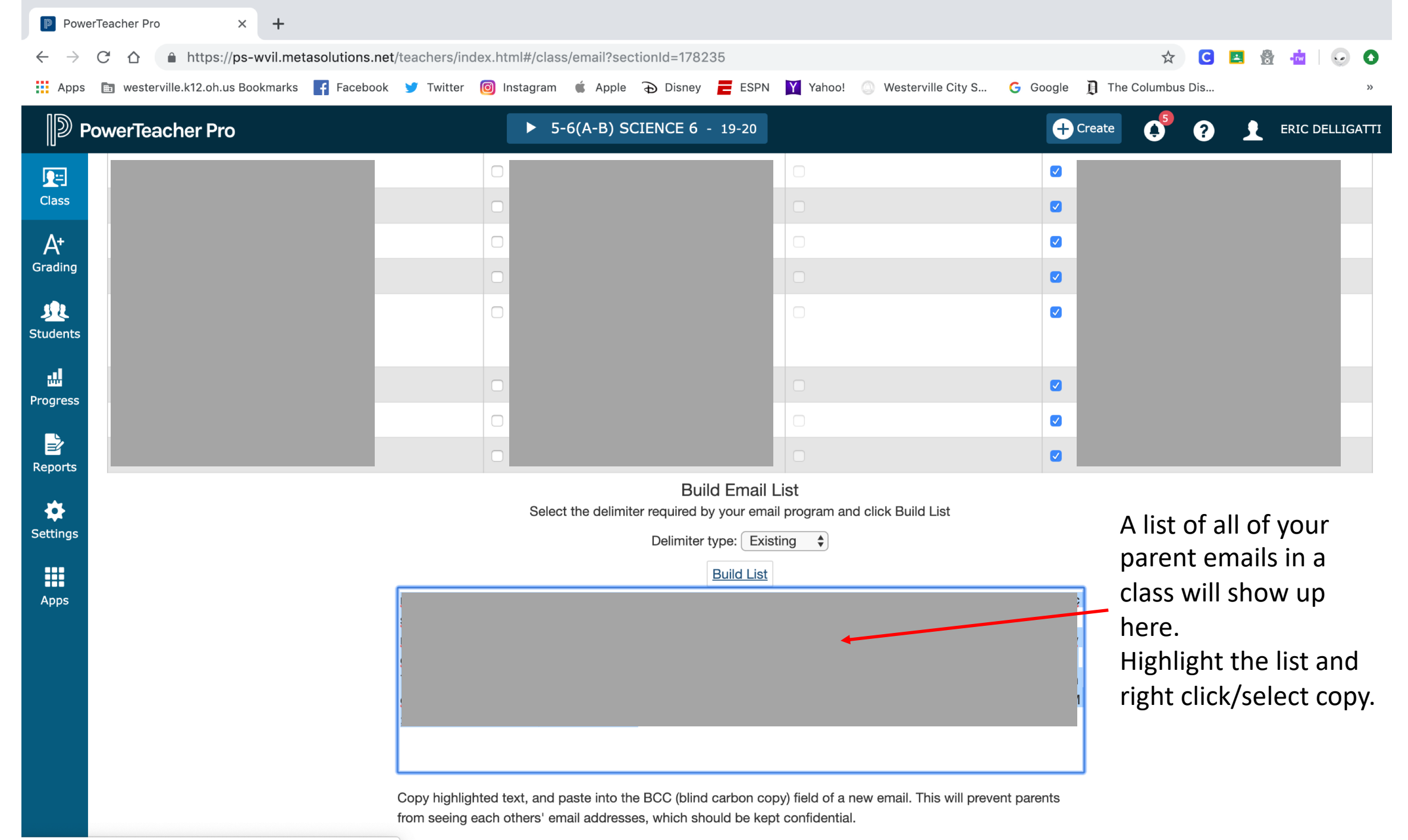

https://ps-wvil.metasolutions.net/teachers/index.html#copyDivDialog

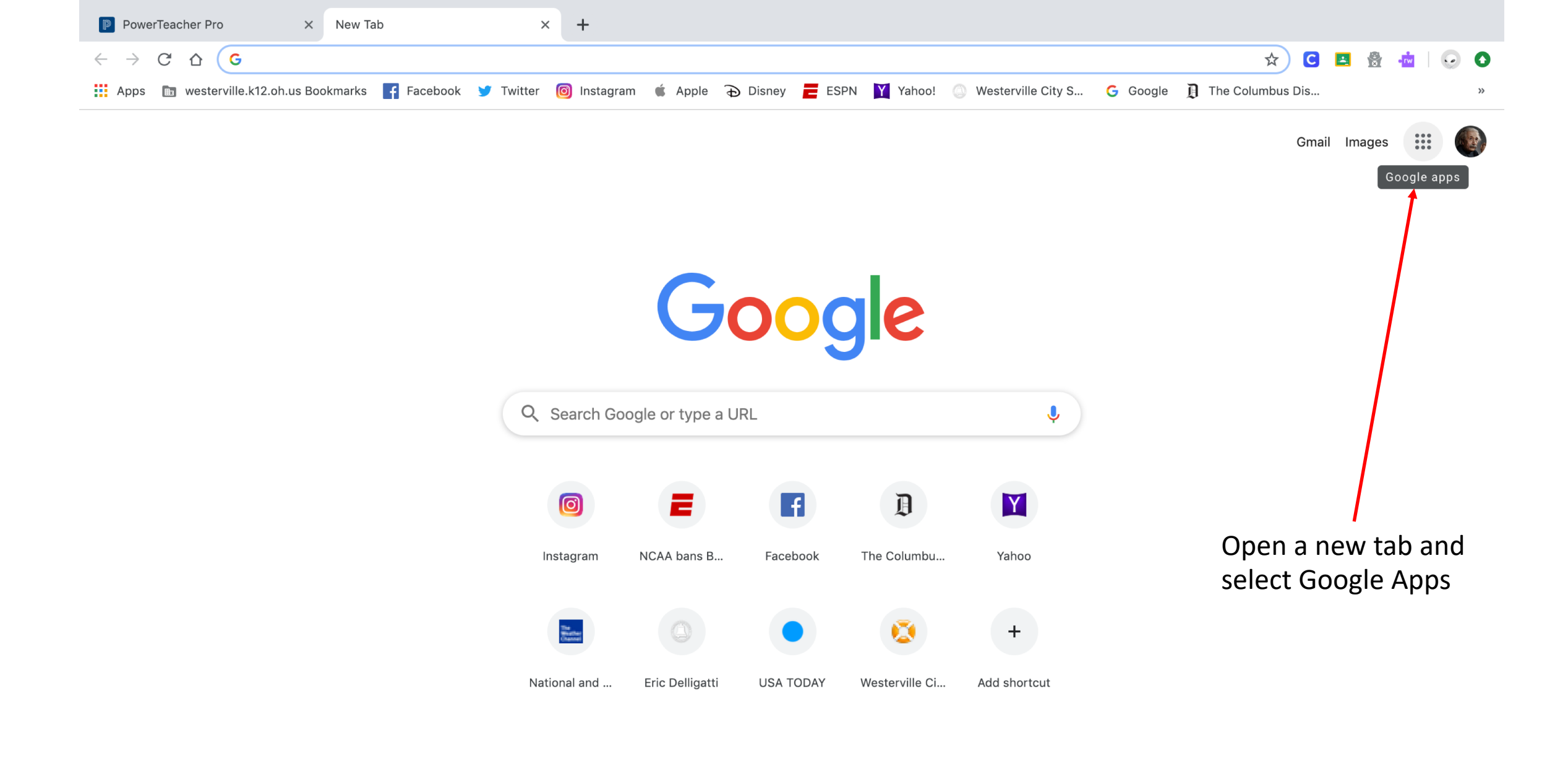

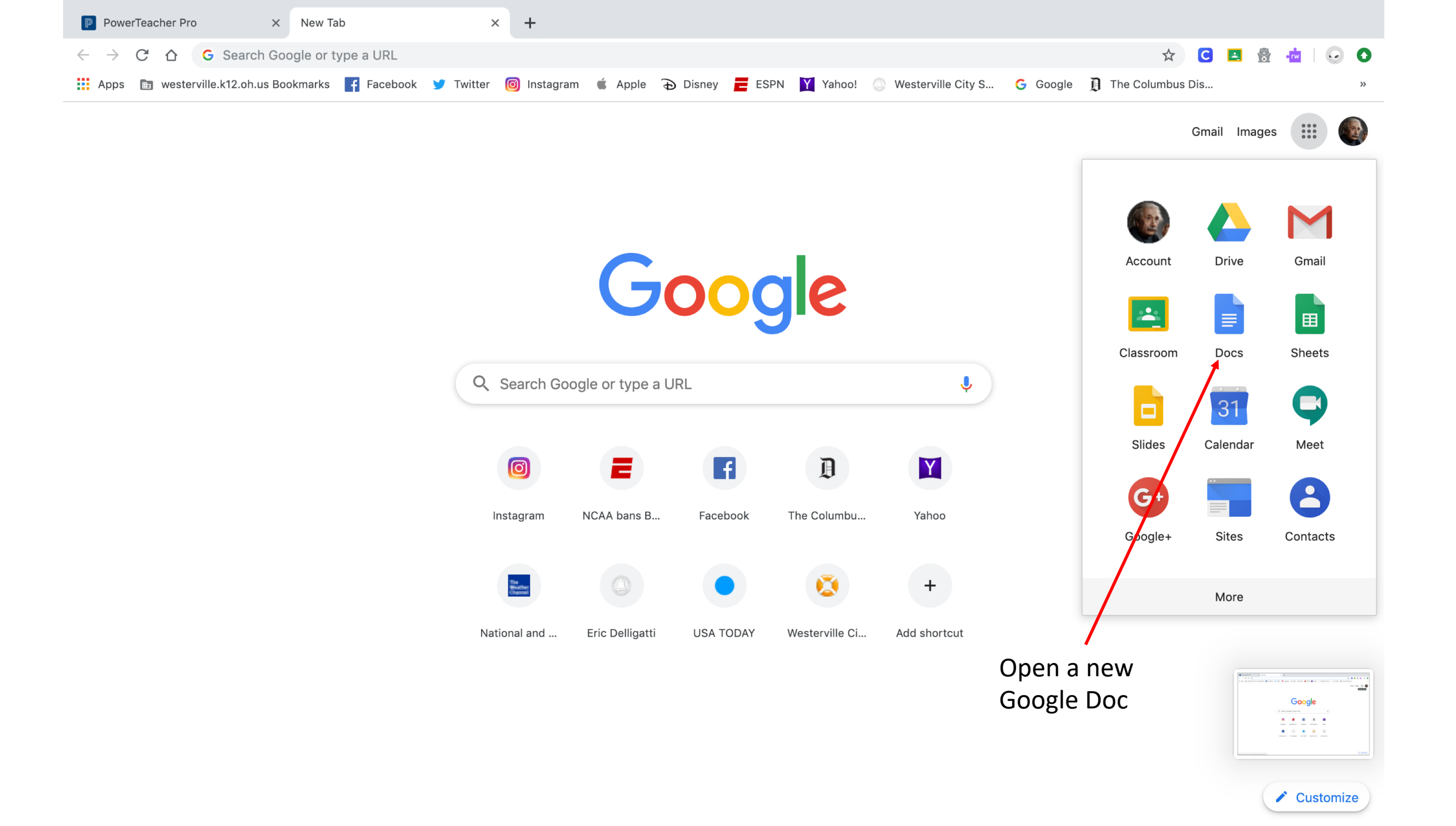

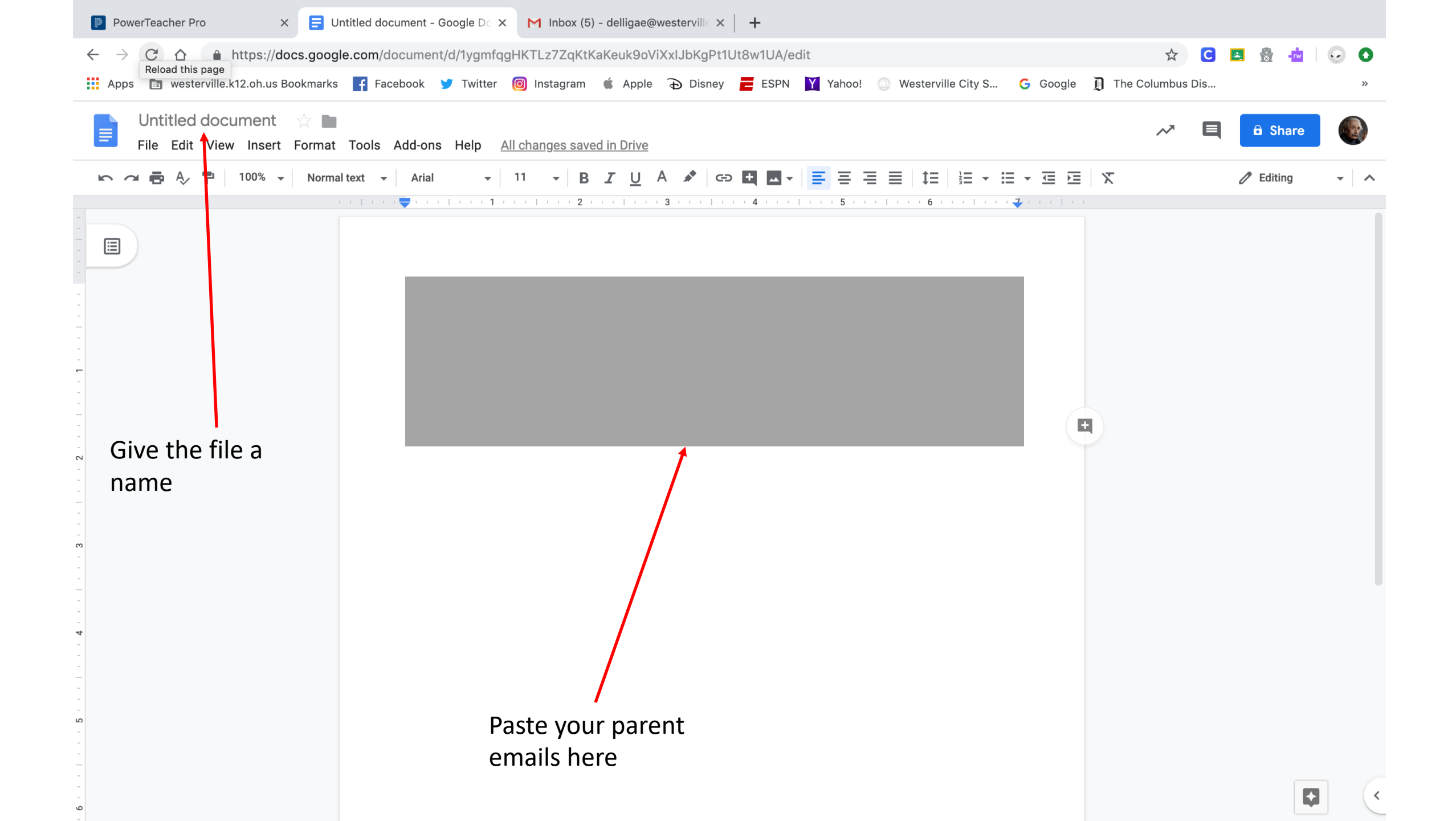

## **Creating Groups in Gmail**

- You can do this for each of your classes saving the emails in separate "paragraphs" of names.
- Each time you need to send an email, open this file, copy the parent emails, and then paste them into the bcc location on the new email
- This is a work around which really isn't that much additional work because gmail no longer allows you to create groups without creating contacts first.